# 平安银行企业网银操作手册

交易商在开户申请时所提供的平安银行账户功能应能正常使用,并且已开通平安银行网 上银行功能,即可通过网银渠道自行办理资金账号的签约、解约、出入金及银行账号变更手 续,并可以查询资金余额和出入金明细。

注意:如银行网银系统进行更新,请以您实际操作中看到的网银系统界面为准,如有其它疑问可联系平安银行客服或当地银行网点协助解决。

### 1、 签约

企业交易商登录企业网银发起签约操作,并由复核人员登录企业网对该笔签约进行复核,复 核成功后,交易市场端该交易商可签约交易所列表显示当前交易所已签约。

页面路径: 付款业务→交易资金监管→合约管理→签约, 如图:

|   | 中国平安<br>88 80 88 | 平安银行<br>PINGAN BANK | 企业网上银    | <b>艮</b> 行                 |                   |        |              |
|---|------------------|---------------------|----------|----------------------------|-------------------|--------|--------------|
|   | 首页               | 查询中心                | 付款业务     | 票据业务                       | 投资理财              | 交易授权   | 客户服务         |
| Γ | 功能介绍             | 支付结算                | ,<br>代收付 | 电子商务                       | 交易资金监管            | - 网上缴费 | 平安易扣         |
|   | 付款业务 > 5         | 力能介绍                |          |                            | 功能介绍<br>入金        |        |              |
|   |                  |                     |          | 支付结算                       | 出金<br>会员账户查询      |        | 代收付          |
|   | 功能               | 介绍                  |          | 一口之中<br>通过该功能,您<br>算业务,不受时 | 合约管理<br>间与空间的限制,1 | ・      | 使用网银<br>工发放工 |

操作步骤:

第一步:点击"签约",进入功能页面,如图:

| 首页       | 查询中心      | 付款业务     | 票据业务  | 投资理财    | 交易授权 | 客户服务 |     |          |             |        |
|----------|-----------|----------|-------|---------|------|------|-----|----------|-------------|--------|
| 功能介绍     | 支付结算      | 代收付      | 电子商务  | 交易资金监管→ | 网上缴费 | 平安易扣 |     |          |             |        |
| 付款业务 > 交 | 易资金监管 > 合 | 诊管理 > 签约 |       |         |      |      |     |          | Ť           | 相关温馨帮助 |
| 可签约交易    | 所列表       |          |       |         |      |      | 1 2 | ● 第1页供2] | 页 总计29笔 转到第 | 页 60   |
|          |           | 交易市场     | 名称    |         |      |      |     | 操作       |             |        |
|          | 1         | 交易资金监管模  | 式总行测试 |         |      |      |     | 签约       |             |        |
|          |           | 中国金融期货   | 交易所   |         |      |      |     | 签约       |             |        |
|          |           | 新商所蓝海商品  | 交易中心  |         |      |      |     | 签约       |             |        |
|          |           | 广州商品交    | 易所    |         |      |      |     | 签约       |             |        |
|          |           | 交易资金监管核  | 漠式测试  |         |      |      |     | 签约       |             |        |
|          |           | 南方稀贵金属   | 交易所   |         |      |      |     | 签约       |             |        |

第二步:选择某一交易所(这里选择渤海商品交易所),点击签约,进入签约信息录入页面, 如图:

| 首页                                              | 查询中心      | 付款业务      | 票据业务   | 投资理财           | 交易授权      | 客户服务  |
|-------------------------------------------------|-----------|-----------|--------|----------------|-----------|-------|
| 功能介绍                                            | 支付结算      | 代收付       | 电子商务   | 交易资金监管         | - 网上缴费    | 平安易扣  |
| 付款业务 > 交<br>——————————————————————————————————— | 易资金监管 > 1 | 合约管理 > 签约 |        |                |           |       |
| 交易所签约                                           | 信息录入      |           |        |                |           |       |
|                                                 |           |           | 交易市场名; | 称:             |           |       |
|                                                 |           |           | 企业名称   | 称:合约管理测试1      | 0         |       |
|                                                 |           |           | 证件类    | 型:组织机构代码证      | 1         |       |
|                                                 |           |           | 证件号    | 码:870616       |           |       |
|                                                 |           |           | * 会员代谢 | 码: 198706      |           |       |
|                                                 |           |           | * 签约账· | 号: 11014170543 | 000       | 选择账号  |
|                                                 |           |           | 签约账号户: | 名: 合约管理测试      | 1 0       |       |
|                                                 |           |           |        | 🗌 已阅读并同        | 司意 平安银行客户 | 回服务协议 |
|                                                 |           |           |        | 下一步            | 重置        | 返回    |

第三步:录入签约信息,确认"已阅读并同意平安银行客户服务协议"后,点击下一步,进 入交易所签约信息确认页面,如图:

| 首页       | 查询中心      | 付款业务     | 票据业务 | 投资理财     | 交易授权       | 客户服务   |
|----------|-----------|----------|------|----------|------------|--------|
| 功能介绍     | 支付结算      | 代收付      | 电子商务 | 交易资金监管 → | 网上缴费       | 平安易扣   |
| 付款业务 > 交 | 湯资金监管 > 合 | 約管理 > 签约 |      |          |            |        |
| 交易所签约    | 信息确认      |          |      |          |            |        |
|          |           |          |      | 交易市场名    | 称:         |        |
|          |           |          |      | 企业名      | 称:合约管理测    | 试10    |
|          |           |          |      | 证件类      | 型:组织机构代    | :码证    |
|          |           |          |      | 证件号      | 码:870616   |        |
|          |           |          |      | * 会员代    | 码:198706   |        |
|          |           |          |      | * 签约账    | 号:11014170 | 543000 |
|          |           |          |      | 签约账号户    | 名:合约管理测    | 试10    |
|          |           |          |      | 确认       | 返回         |        |

第四步:点击确认后,选择安全证书,系统返回处理结果,如图:

| 首页       | 查询中心    | 付款业务           | 票据业务 | 投资理财             | 交易授权        | 客户服 | 务        |
|----------|---------|----------------|------|------------------|-------------|-----|----------|
| 功能介绍     | 支付结算    | 代收付            | 电子商务 | 交易资金监管           | ▼ 网上缴费      | 平安  | 易扣       |
| 付款业务 > 交 | 易资金监管 > | 合约管理 > 签约      |      |                  |             |     |          |
| 查看签约录    | 入结果信息:  |                |      |                  |             |     |          |
|          |         |                |      | 指令录入成功           | ],以下是处理     | 结果信 | 息:       |
|          |         |                |      | 交易状态: <b>等</b> 名 | 寺复核         |     |          |
|          |         |                |      | 交易流水号:161        | 31015856600 |     |          |
|          |         |                |      |                  |             |     |          |
| 交        | 易市场名称   |                |      |                  | 企业          | L名称 | 合约管理测试10 |
|          | 证件类型    | 组织机构代码证        |      |                  | 证作          | #号码 | 870616   |
|          | 签约账号    | 11014170543000 |      |                  | 签约账号        | 异户名 | 合约管理测试10 |
|          | 会员代码    | 198706         |      |                  |             |     |          |
|          |         |                |      |                  | 返回          |     |          |

### 2、解约

企业交易商登录企业网银发起解约操作,并由复核人员登录企业网银对该笔解约进行复核, 复核成功后, 解约成功。

页面路径: 付款业务→交易资金监管→合约管理→解约, 如图:

|   | 中国平安     |      | 企业网上银 | 艮行                                |                                   |                    |                            |
|---|----------|------|-------|-----------------------------------|-----------------------------------|--------------------|----------------------------|
|   | 首页       | 查询中心 | 付款业务  | 票据业务                              | 投资理财                              | 交易授权               | 客户服务                       |
| Γ | 功能介绍     | 支付结算 | 代收付   | 电子商务                              | 交易资金监管 -                          | 网上缴费               | 平安易扣                       |
|   | 付款业务 > 功 | 能介绍  |       |                                   | 功能介绍<br>入金                        |                    |                            |
|   | 功能力      | 个绍   |       | <b>支付结算</b><br>通过该功能,您<br>算业务,不受时 | 出金<br>会员账户查询<br>合约管理<br>间与空间的限制,真 | ▶ 签约<br>— 解约<br>正值 | <b>代收付</b><br>使用网银<br>工发放工 |

操作步骤:

第一步:点击"解约"进入已签约交易所列表页面,如图:

| 付款业务 > ? | 交易资金监管 > 合约管理 > <mark>解约</mark> |  |                  | 🍟 相关温馨帮助 |
|----------|---------------------------------|--|------------------|----------|
| 已签约交易    | 易所列表                            |  | 1 第1页件1页 总计2笔 转码 |          |
|          | 交易市场名称                          |  | 签约帐号             | 操作       |
|          |                                 |  | 11014170543000   | 解约       |
|          |                                 |  | 11014170543000   | 解约       |
|          |                                 |  | 进入之日的网络合自力计工艺    |          |

第二步:选择已签约的某一交易所,点击解约,进入交易所解约信息确认页面,如图:

#### 交易所解约信息确认

| 交易市场名称:                |
|------------------------|
| 企业名称:合约管理测试 <b>10</b>  |
| 证件类型:组织机构代码证           |
| 证件号码 <b>:</b> 870616   |
| 会员代码:198706            |
| 签约账号:11014170543000    |
| 子账户:88880000001281     |
| 子账户名称:合约管理测试 <b>10</b> |
|                        |

确认

第三步:点击确认后,选择安全证书,系统返回处理结果,如图:

查看解约录入结果信息:

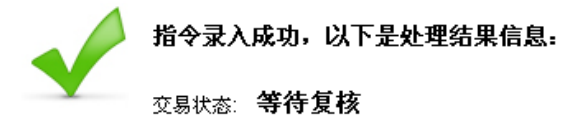

交易流水号:16131015856771

| 交易市场名称 |                 | 企业名称  | 合约管理测试10 |
|--------|-----------------|-------|----------|
| 证件类型   | 组织机构代码证         | 证件号码  | 870616   |
| 签约账号   | 11014170543000  | 会员代码  | 198706   |
| 子账户    | 888800000012819 | 子账户名称 | 合约管理测试10 |
|        |                 | 返回    |          |

## 3、入金

由企业交易商登录企业网银发起入金操作,并由复核人员登录企业网银对该笔入金进行复核, 复核成功后,交易市场端增加该会员交易账号的可用余额。 页面路径:付款业务→交易资金监管→入金,如图:

| 中国平安<br>881401-48-1 | 平安银行<br>PINGAN BANK | 企业网上银 | 見行   |              |      |      |
|---------------------|---------------------|-------|------|--------------|------|------|
| 首页                  | 查询中心                | 付款业务  | 票据业务 | 投资理财         | 国际业务 | 融资业务 |
| 功能介绍                | 绍 支付结算              | 代收付   | 电子商务 | 交易资金监管 -     | 网上缴费 |      |
| 付款业务 >              | 功能介绍                |       |      | 功能介绍<br>入金   |      |      |
|                     |                     |       | 支付结算 | 出金<br>会员账户查询 |      | 代收付  |

操作步骤:

第一步:点击"入金",进入功能页面,如图:

|          | 网上缴费 | 交易资金监管     | 电子商务                                  | 代收付                                                                                                    | 支付结算                                                                                                    | 功能介绍                                                                                                    |
|----------|------|------------|---------------------------------------|----------------------------------------------------------------------------------------------------|----------------------------------------------------------------------------------------------------|----------------------------------------------------------------------------------------------------|
|          |      |            |                                       | 金                                                                                                    | 易资金监管 > 🏃                                                                                                    | 飲业务 > 交,                                                                                                    |
|          |      |            |                                       |                                                                                                    |                                                                                                    | 第一步:                                                                                                    |
| *        |      | 0004859[3  | 号: 888800000                          | <mark>*</mark> 账号                                                                                                    |                                                                                                    |                                                                                                    |
|          |      |            |                                       |                                                                                                    |                                                                                                    |                                                                                                    |
|          |      |            |                                       |                                                                                                    |                                                                                                    | 第二步:                                                                                                    |
|          | 账户余额 | 53901      | 号: 110141638                          | * 付款账号                                                                                                    |                                                                                                    |                                                                                                    |
|          |      | 5 <b>二</b> | 你:节后测试会」                              | 付款账户名和                                                                                                    |                                                                                                    |                                                                                                    |
|          |      |            |                                       |                                                                                                    |                                                                                                    | 第二步:                                                                                                    |
|          |      |            | 种:人民币                                 | 雨                                                                                                    |                                                                                                    |                                                                                                    |
|          |      |            | 颜:55.00                               | * 转账金割                                                                                                    |                                                                                                    |                                                                                                    |
|          |      |            | 额: 伍拾伍圆整<br>·                         | 大写金碧                                                                                                    |                                                                                                    |                                                                                                    |
|          |      |            | 金: a                                  | 用這                                                                                                    |                                                                                                    |                                                                                                    |
| <b>v</b> |      | 账户余额       | 0004859[]<br>253901 <u>账户余额</u><br>录二 | <ul> <li>第: 888800000004859[第</li> <li>第: 11014163853901</li> <li>第: 节方测试会员二</li> <li>申: 人民币</li> <li>项: 55.00</li> <li>项: 适拾值圆整</li> <li>盐: 副</li> </ul> | <ul> <li>★ 账号: 888800000004859[结</li> <li>* 付款账号: 11014163853901</li> <li>账户余额</li> <li>付款账户名称:节后测试会员二</li> <li>币种:人民币</li> <li>* 转账金额: 55:00</li> <li>大写金额: 伍拾近圆整</li> <li>用途: a</li> </ul> | <ul> <li>* 账号: 888800000004859[5</li> <li>* 付款账号: 11014163853901<br/>● 付款账户名称:节后测试会员二</li> <li>市种:人民币</li> <li>* 转账金额: 55.00</li> <li>大写金额: 估拾伍國整</li> <li>用途: a</li> </ul> |

第二步:点击下一步,进入入金确认页面,点击【确认】。

第三步: 点击确认后,系统返回处理结果,如图:

付款业务 > 交易资金监管 > 入金

|             | V              | <b>指令录入成功,以下是处理结果信息:</b><br>网银流水号:16130813774894<br>处理结果:等待复核 |         |
|-------------|----------------|---------------------------------------------------------------|---------|
| 付款账号        | 11014163853901 | 付款人名称                                                         | 节后测试会员: |
| 收款账号        | 88880000004859 | 收款账户名称                                                        | 节后测试会员: |
| 转账币种        | 人民币            | 转账金额                                                          | 55.00   |
| <b>m</b> \& | 20             |                                                               |         |

## 4、出金

由企业交易商登录企业网银发起出金操作,并由复核人员登录企业网银对该笔出金进行复核, 复核成功后,交易市场端减少该交易商交易账号的可用余额。 页面路径:付款业务→交易资金监管→出金,如图:

| 中国平安<br>88.89.88 | 平安银行<br>PINGAN BANK | 企业网上银 | 行    |                           |      |      |
|------------------|---------------------|-------|------|---------------------------|------|------|
| 首页               | 查询中心                | 付款业务  | 票据业务 | 投资理财                      | 国际业务 | 融资业务 |
| 功能介              | 绍 支付结算              | 代收付   | 电子商务 | 交易资金监管→                   | 网上缴费 |      |
| 付款业务 >           | 功能介绍                |       |      | 功能介绍<br>入金                |      |      |
|                  | /                   |       | 支付结算 | <mark>出金</mark><br>会员账户查询 |      | 代收付  |

#### 操作步骤:

第一步: 点击"出金", 进入功能页面, 如图: 付款业务 > 交易资金监管 > 出金

| 第一步: | 资金存管明细账户: | 88880000004859[ | <b>•</b>   | 可转余额 可转余额:124,178.54 |
|------|-----------|-----------------|------------|----------------------|
| 第二步: |           |                 |            |                      |
|      | ★ 收款人账号:  | 11014163853901  |            |                      |
|      | * 收款人名称:  | 节后测试会员二         |            |                      |
|      | * 收款人开户行: | 平安银行深圳分行        |            |                      |
| 第三步: | 市种:       | 人民市             |            |                      |
|      | *转账金额:    | 50.00           |            |                      |
|      | 大写金额:     | 伍拾圆整            |            |                      |
|      | 用途:       | a               |            |                      |
|      |           |                 | 下一步 重 置    |                      |
| 第二步: | 点击下一步,进   | 入出金确认页面,        | 点击【确认】或【返回 | ם ]₀                 |
| 第三步: | 点击确认后,系   | 统返回处理结果,        | 如图:        |                      |

付款业务 > 交易资金监管 > 出金

| 亦且网合昌护码    | 网银流水号:161<br>处理结果:等待复<br>00001123457 | 30813774896<br>(核<br>资全左禁昭始9141户14日 | 000000000000000000000000000000000000000 |
|------------|--------------------------------------|-------------------------------------|-----------------------------------------|
|            | 8888123457                           | 过金行日 9%的城外 一城 马                     | 88880000000485                          |
| 资金存管明细账尸名称 | 节后测试会员二                              | 收款人账号                               | 11014163853901                          |
| 收款人名称      | 节后测试会员二                              | 收款人开户行                              | 平安银行深圳分行                                |
| 收款人地址      | 深圳                                   | 转账方式                                | 行内转账                                    |
| 玉田         | 人民币                                  | 转账金额                                | 50.00                                   |
| 1J44       |                                      |                                     |                                         |

## 5、交易明细查询

由企业交易商登录企业网银发起交易明细查询操作,查询当前或历史出入金交易明细。

页面路径:查询中心→账户查询→交易明细查询,如图:

| 中国平安<br>88 90 88 | 平安银行<br>PINGANBANK      | 企业网上      | 银行        |
|------------------|-------------------------|-----------|-----------|
| 首页               | 查询中心                    | 付款业务      | 票据业务      |
| 功能介绍             | <b>账户查</b>              | 询 🗸 🔹 融资3 | 查询 投资账户查询 |
| 查询中心 >『          | 账户<br><mark>交易明约</mark> | )<br>I查询  |           |

操作步骤:

第一步: 查询类别可选择"当日交易"或"历史交易",如图

#### 查询中心 > 账户查询 > 交易明细查询

| 查询类别: | ⊙ 当日交易 | ○ 历史交易 |      |
|-------|--------|--------|------|
| *账 号: |        |        | 选择账号 |
|       |        | 查询     | 重置   |

若选择历史交易则先选定交易起始日期,如图:

| 14 11 - |          |     |          |          |
|---------|----------|-----|----------|----------|
| * 交易日期: | 20130704 | 國 🗐 | 20130814 | <b>B</b> |
|         |          |     |          |          |

第二步:点击查询按钮进入下一页面,如图

查询中心 > 账户查询 > 交易明细查询 👕 相关温馨帮助 查询类别: 🔿 当日交易 💿 历史交易 \*账 号: 11014163853901 选择账号 币 种:人民币 \* 交易日期: 20140702 👼 至 20141231 查询 重置 高级查询 活期账号:11014163853901 **币种:**人民币 1 2 3 4 5 6 🜔 第1页/共6页 总计60笔 转到第 页 😡 对方账号 序号 交易日期 借 贷 余額 对方户名 摘要 用途 详细信息 查看明细 结息 1 2014-09-21 45,325.01 50,998,945.54 2 2014-09-21 50,000.00 51,048,945.54 资金监管 查看明细 资金监管 查看明细 3 2014-10-02 10,000.00 51,038,945.54 11014163851101 4 2014-10-02 资金监管 查看明细 8,931.00 51,047,876.54 11014163851101 4 000 00 CA 040 040 CA 4404 4400004404 这个些 本美明細

第三步:点击"查看明细"查看详细信息,如图

#### 交易明细信息

| 付款人账号  |            | 收款人账号  | 11014163853901 |
|--------|------------|--------|----------------|
| 付款人名称  |            | 收款人名称  | 节后测试会员二        |
| 付款人开户行 |            | 收款人开户行 | 平安银行深圳民田路支行    |
| 币种     | 人民币        | 交易金额   | 45,325.01      |
| 手续费    | 0.00       | 邮电费    | 0.00           |
| 用途     |            | 摘要     | 结息             |
| 交易日期   | 2014-09-21 |        |                |

打印下载

## 6、授权人员复核授权

企业复核用户登录企业网银,进入交易授权一授权人员复核授权功能,系统返回未复核的出 金、入金、签解约记录,对该记录进行复核。

(1)入金复核操作步骤

页面路径: 交易授权→授权人员复核授权, 如图:

中國平安 **平安银行** PINGANBANK 企业网上银行

| 首页 | 查询中心 | 付款业务 | 票据业务 | 投资理财 | 国际业务 | 融资业务   | 交易授权   | 客户 | 服务     |
|----|------|------|------|------|------|--------|--------|----|--------|
|    |      |      |      |      | 功能介绍 | 录入交易维护 | 授权人员复移 | 授权 | 交易进度查询 |

2013-08-15 15:11 🕅

第一步:系统返回未复核的入金交易,点击状态为等待复核的记录进行复核操作,如图:

| 交易授 | 【易授权 > 授权人员复核授权 |            |            |          |                |                        | 1                 | ╅ 相关温望       | 緊帮助           |
|-----|-----------------|------------|------------|----------|----------------|------------------------|-------------------|--------------|---------------|
|     | 指令流水号           | 录入时间       | 交易网会员代码    | 交易网名称    | 付款账户           | 1 第1页供1页 总计23<br>收款子账户 | 售转到第<br><b>金額</b> | 状态           | ī<br>優加<br>操作 |
|     | 16130725764430  | 2013-07-25 | 8888123457 |          | 11014163853901 | 888800000004859        | 1.00              | 等待复核         | 复核            |
|     | 16130813774894  | 2013-08-13 | 8888123457 |          | 11014163853901 | 888800000004859        | 55.00             | 等待复核         | 复核            |
|     |                 |            |            |          |                | 1 第1页供1页 总计2章          | 皀 转到第             | <del>ر</del> | Į Go          |
|     |                 |            |            | 批量处理 返 回 |                |                        |                   |              |               |

第二步:查看明细后点击"复核通过"按钮,如图

| 指令处理     |                  |          |         |
|----------|------------------|----------|---------|
| 指令明细     |                  |          |         |
| 指令序号     | 16130813774894   | 指令状态     | 等待复核    |
| 付款账户     | 11014163853901   | 付款账户名称   | 节后测试会员二 |
| 收款人子账户账号 | 888800000004859  | 收款人子账户名称 | 节后测试会员二 |
| 转账币种     | 人民币              | 转账金额     | 55.00   |
| 提交时间     | 2013-08-13 15:19 | 用途       | а       |
| 指令处理历史   |                  |          |         |
| 处理时间     | \$               | t理人      | 处理意见    |
|          | 复核通过             | 拒 绝 关 闭  |         |

复核通过后,系统返回处理结果,如图:

| 旨令处理           |                |           |                |         |       |      |
|----------------|----------------|-----------|----------------|---------|-------|------|
| 查看结果           |                | 夏核通过操作成功。 | ,以下是处理结果信息     | L:      |       |      |
| 指令流水号          | 付款账户           | 付款账户名称    | 收款子账户          | 收款子账户名称 | 金額    | 状态   |
| 16130813774894 | 11014163853901 | 节后测试会员二   | 88880000004859 | 节后测试会员二 | 55.00 | 交易成功 |
|                |                | 返日        | 回              |         |       |      |

### (2) 出金复核操作步骤

页面路径: 交易授权→授权人员复核授权, 如图:

| 中国平安<br>581-991-08 | 平安银行<br>PINGANBANK | 企业网上银 | 行    |      |      |        |        | 2013-08   | -15 15:11 | <u>ال</u> م |
|--------------------|--------------------|-------|------|------|------|--------|--------|-----------|-----------|-------------|
| 首页                 | 查询中心               | 付款业务  | 票据业务 | 投资理财 | 国际业务 | 融资业务   | 交易授权   | 交易授权 客户服务 |           |             |
|                    |                    |       |      |      | 功能介绍 | 录入交易维护 | 授权人员复移 | 授权        | 交易进度到     | 查询          |

第一步:系统返回未复核的出金交易,点击状态为等待复核的记录进行复核操作,如图:

|                |            |            |                 |      | 1 第1           | 页供1页 | 总计2笔 转到 | 第一丁  | Go Go |
|----------------|------------|------------|-----------------|------|----------------|------|---------|------|-------|
| 指令流水号          | 录入时间       | 交易网会员代码    | 子账户账号           | 转账方式 | 收款账号           | 币种   | 转账金额    | 交易状态 | 操作    |
| 16130729765807 | 2013-07-29 | 8888123457 | 888800000004859 | 行内转账 | 11014163853901 | 人民币  | 83.99   | 等待复核 | 复核    |
| 16130813774896 | 2013-08-13 | 8888123457 | 888800000004859 | 行内转账 | 11014163853901 | 人民币  | 50.00   | 等待复核 | 复核    |

### 第二步:查看明细后点击"复核通过"按钮,如图

指令处理

| 指令明细    |                |       |             |                  |
|---------|----------------|-------|-------------|------------------|
| 指令序号    | 16130813774896 | ł     | 11令状态       | 等待复核             |
| 提交人     | 节后测试会员二        | 掛     | <b>腔</b> 时间 | 2013-08-13 15:24 |
| 交易网会员代码 | 8888123457     | 子贝    | 长户账号        | 888800000004859  |
| 子账户名称   | 节后测试会员二        | 上级出   | <b>踏账号</b>  | 11014163851101   |
| 收款账号    | 11014163853901 | 收款则   | K户名称        | 节后测试会员二          |
| 收款人开户行  | 平安银行深圳分行       | 收嘉    | 大地址         | 深圳               |
| 转账方式    | 行内转账           |       | 币种          | 人民币              |
| 转账金额    | 50.00          |       | 手续费         |                  |
| 用途      | а              |       |             |                  |
| 指令处理历史  |                |       |             |                  |
| 处理时间    |                | 处理人   |             | 处理意见             |
|         | 复核通过           | 拒绝 关闭 |             |                  |

复核通过后,系统返回处理结果,如图:

| 指令处理           |            |            |                 |      |                |     |      |      |      |
|----------------|------------|------------|-----------------|------|----------------|-----|------|------|------|
|                |            | <u>چ</u>   | 核通过操作成功,        | 以下是处 | 理结果信息:         |     |      |      |      |
| 指令流水号          | 录入时间       | 交易网会员代码    | 子账户账号           | 转账方式 | 收款账号           | 币种  | 转账金额 | 手续费  | 交易状态 |
| 16131015856900 | 2013-10-15 | 8888123456 | 888800000004987 | 行内转账 | 11014163852001 | 人民币 | 1.00 | 0.00 | 交易成功 |
|                |            |            | 返回              |      |                |     |      |      |      |

(3) 签约复核操作步骤

页面路径: 交易授权→授权人员复核授权, 如图:

| 中国平安<br>561-971-68 | 平安银行<br>PINGANBANK | 企业网上银 | 行    |      |      |        |        | 2013-08- | -15 15:11 | 网: |
|--------------------|--------------------|-------|------|------|------|--------|--------|----------|-----------|----|
| 首页                 | 查询中心               | 付款业务  | 票据业务 | 投资理财 | 国际业务 | 融资业务   | 交易授权   | 客户       | 服务        |    |
|                    |                    |       |      |      | 功能介绍 | 录入交易维护 | 授权人员复初 | 授权       | 交易进度      | 查询 |

第一步:系统返回未复核的签约交易,点击状态为签约的记录进入交易资金监管签约复核授权列表,如图:

| 首页                      | 查询中心                    | - 付款」 | Ł务 票                    | 据业务                     | 投资理财                     | 交易授权      | 客户。                      | <b>张</b> 务                            |       |                                      |
|-------------------------|-------------------------|-------|-------------------------|-------------------------|--------------------------|-----------|--------------------------|---------------------------------------|-------|--------------------------------------|
|                         |                         |       | 功能介                     | 裕录                      | 入交易維护                    | 授权人员的     | ミ核授权                     | 交易进度查询                                |       |                                      |
| 交易授权                    | > 授权人员复移                | 授权    |                         |                         |                          |           |                          |                                       |       |                                      |
| <b>悠</b> 共 <sup>2</sup> | 有待审核指令 1                | 笔     |                         |                         |                          |           |                          |                                       |       |                                      |
|                         |                         | -     | 交易类别                    |                         |                          |           |                          |                                       | 待处理   | 指令笔数                                 |
| 😑 付款:                   | 业务                      |       |                         |                         |                          |           |                          |                                       |       |                                      |
| Ξ                       | 交易资金监管                  |       |                         |                         |                          |           |                          |                                       |       |                                      |
|                         | 😑 合约管理                  |       |                         |                         |                          |           |                          |                                       |       |                                      |
|                         | 签约                      | J     |                         |                         |                          |           |                          |                                       | 1     |                                      |
| 育二步:<br><sup>首页</sup>   | 系统返回<br><sup>查询中心</sup> | 未复核的  | D签约交<br><sub>票我业务</sub> | 易,点击<br><sub>投资理财</sub> | Б状态为领<br><del>夜易授权</del> | ら<br>客户服务 | 的记录进                     | 行复核操                                  | 作,    | 如图                                   |
|                         |                         | 功     | 能介绍 录                   | 2入交易维护                  | 授权人员复核                   | · 授权 交易   | 进度查询                     |                                       |       |                                      |
| 交易授权 >                  | 授权人员复核授权                |       |                         |                         |                          |           |                          |                                       | i     | <b>ੱ</b> 相关温馨帮助                      |
| 交易资金器                   | 监管签约复核授权                | 列表    |                         |                         |                          |           |                          | · · · · · · · · · · · · · · · · · · · | r ++  |                                      |
| 指令流2                    | K号                      | 交易所名称 |                         | 签约账号                    | 承入                       | 员姓名       | □ <sup>用</sup><br>录入提交时间 | 100円100 息け13<br>指令状态                  | 5 校到弗 | □□□□□□□□□□□□□□□□□□□□□□□□□□□□□□□□□□□□ |
| 161310168               | 359117                  |       | 11                      | 014170543000            | 0 20001 <i>°</i>         | 19009@10  | 2013-10-16               | 等待复核                                  |       | 复核                                   |
|                         |                         |       |                         |                         |                          |           | 1 第                      | 31页/共1页 总计1笔                          | 1 转到第 | 页 <mark>60</mark>                    |
|                         |                         |       |                         |                         | 返回                       |           |                          |                                       |       |                                      |

第三步: 查看明细后点击"复核通过"按钮, 如图

| 皆令明细   |                |        |                  |  |
|--------|----------------|--------|------------------|--|
| 指令序号   | 16131016859117 | 指令状态   | 等待复核             |  |
| 交易市场名称 |                | 交易类型   | 签约               |  |
| 提交人    | 2000119009@10  | 提交时间   | 2013-10-16 16:10 |  |
| 网银客户号  | 2000119009     | 签约账号   | 11014170543000   |  |
| 会员代码   | 8899           | 签约账号户名 | 合约管理测试10         |  |
| 指令处理历史 |                |        |                  |  |
| 处理时间   | 处理人            |        | 处理意见 渠道          |  |

复核通过后,系统返回处理结果,如图:

| 查看复核授权结果信息 |                |           |                  |  |  |  |  |  |
|------------|----------------|-----------|------------------|--|--|--|--|--|
| •          | 指令处理完成,以       | 下是处理结果信息: |                  |  |  |  |  |  |
| 指令序号       | 16131016859117 | 指令状态      | 交易成功             |  |  |  |  |  |
| 交易市场名称     |                | 交易类型      | 签约               |  |  |  |  |  |
| 提交人        | 2000119009@10  | 提交时间      | 2013-10-16 16:10 |  |  |  |  |  |
| 网银客户号      | 2000119009     | 签约账号      | 11014170543000   |  |  |  |  |  |
| 会员代码       | 8899           | 签约账号户名    | 合约管理测试10         |  |  |  |  |  |
| 子唯户        | 88880000012957 | 子账户名称     | 合约管理测试10         |  |  |  |  |  |

(4) 解约复核操作步骤

页面路径: 交易授权→授权人员复核授权, 如图:

第一步:系统返回未复核的解约交易,点击状态为解约的记录进入交易资金监管解约复核授权列表,如图:

| 首页          | 查询中心      | 付款业务 | 票据业务           | 投资理财   | 交易授权   | 客户服务 | \$                  |          |
|-------------|-----------|------|----------------|--------|--------|------|---------------------|----------|
|             |           |      | 功能介绍           | 录入交易维护 | 授权人员复核 | 授权   | 交易进度查询              |          |
| 交易授权 >      | 授权人员复核授权  |      |                |        |        |      |                     | 🝟 相关温馨帮助 |
| <b>悠</b> 共有 | 侍审核指令 1 笔 | ~ 84 | <b>#</b> . D.1 |        |        |      | 41 M 40 40 A 46 90- |          |
|             |           | 父易到  | <b>定别</b>      |        |        |      | 符处理指令笔数             |          |
|             | ş.        |      |                |        |        |      |                     |          |
| 日交          | 易资金监管     |      |                |        |        |      |                     |          |
|             | 😑 合约管理    |      |                |        |        |      |                     |          |
|             | 解约        |      |                |        |        |      | 1                   |          |

第二步:系统返回未复核的解约交易信息,点击状态为等待复核的记录进行复核操作,如图

| 首页        | 查询中心     | 付款业务  | 票据业务  | 投资理财           | 交易授权   | 客户服务     | 芬          |               |          |
|-----------|----------|-------|-------|----------------|--------|----------|------------|---------------|----------|
|           |          |       | 功能介绍  | 录入交易维护         | 授权人员复移 | 授权       | 交易进度查询     |               |          |
| 交易授权 > 1  | 受权人员复核授权 |       |       |                |        |          |            |               | 🍟 相关温馨帮助 |
| 交易资金      | 皆解约复核授权  | 列表    |       |                |        |          |            |               |          |
|           |          |       |       |                |        |          | 1 第        | 割页烘1页 总计1笔 转到 | 前第 页 🖸   |
| 指令流2      | (号       | 交易所名称 |       | 签约账号           | 录)     | 员姓名      | 录入提交时间     | 指令状态          | 操作       |
| 161310168 | 59146    |       | - · · | 11014170543000 | 20001  | 19009@12 | 2013-10-16 | 等待复核          | 复核       |
|           |          |       |       |                |        |          | 1 第        | 創页供1页 总计1笔 转到 | 前第 页 🖸   |
|           |          |       |       |                |        |          |            |               |          |

## 第三步: 查看明细后点击"复核通过"按钮, 如图

| 指令处理   |                 |       |                  |    |
|--------|-----------------|-------|------------------|----|
| 指令明细   |                 |       |                  |    |
| 指令序号   | 16131016859146  | 指令状态  | 等待复核             |    |
| 交易市场名称 | N               | 交易类型  | 解约               |    |
| 提交人    | 2000119009@12   | 提交时间  | 2013-10-16 16:14 |    |
| 网银客户号  | 2000119009      | 签约账号  | 11014170543000   |    |
| 子账户    | 888800000012947 | 子账户名称 | 合约管理测试10         |    |
| 会员代码   | 5566            |       |                  |    |
| 指令处理历史 |                 |       |                  |    |
| 处理时间   | 处理人             |       | 处理意见             | 渠道 |
|        | 复核通过            | 拒绝 关  | 闭                |    |

复核通过后,系统返回处理结果,如图:

| 查看复核授权结果信息        |                 |       |                  |  |  |  |  |
|-------------------|-----------------|-------|------------------|--|--|--|--|
| 指令处理完成,以下是处理结果信息: |                 |       |                  |  |  |  |  |
| 指令序号              | 16131016859146  | 指令状态  | 交易成功             |  |  |  |  |
| 交易市场名称            |                 | 交易类型  | 解约               |  |  |  |  |
| 提交人               | 2000119009@12   | 提交时间  | 2013-10-16 16:14 |  |  |  |  |
| 网银客户号             | 2000119009      | 签约账号  | 11014170543000   |  |  |  |  |
| 子账户               | 888800000012947 | 子账户名称 | 合约管理测试10         |  |  |  |  |
| 会员代码              | 5566            |       |                  |  |  |  |  |